## Android メールの新規設定方法

マニュアル内に「アカウント登録証記載の POP/SMTP サーバー」と記載がございますが、2020 年 12 月 23 日作成日以前 のアカウント登録証をお持ちの方はメールサポートページ記載のサーバー名を設定してください。

1. Android メールの起動

ホーム画面もしくはアプリー覧より[メール]をタップします。

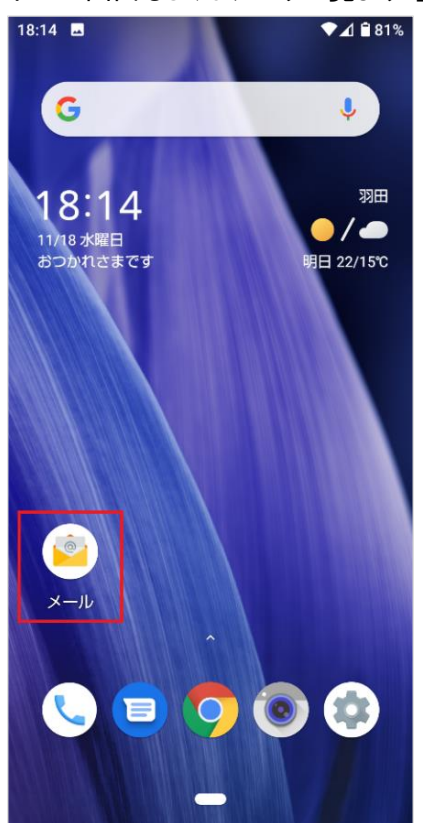

2. プライバシーポリシー

[プライバシーポリシー]の画面が表示されますので、[同意する]をタップします。

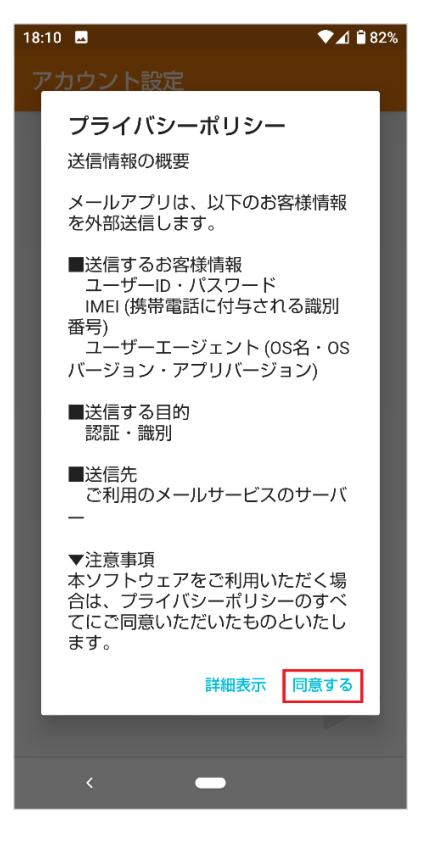

3. 許可設定

[アプリに必要な許可]の画面が表示されますので、[次へ]をタップします。

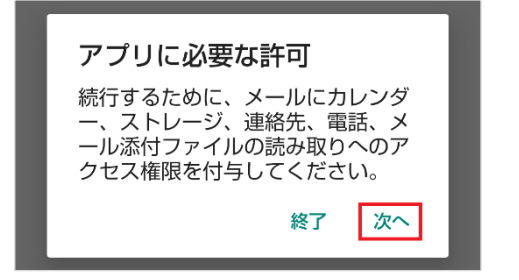

各種アプリへの許可設定を行います。※本マニュアルでは[許可]で進めます。

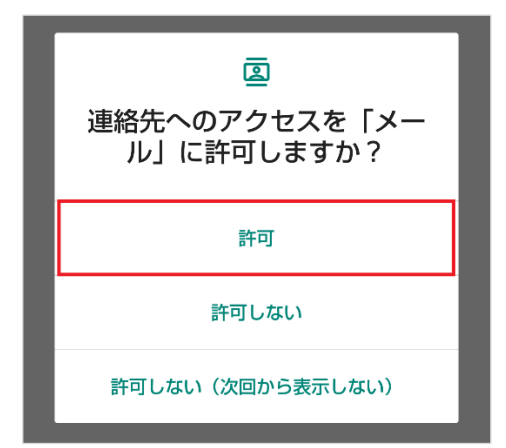

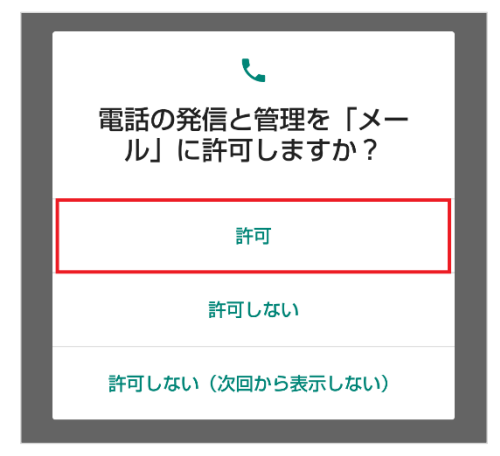

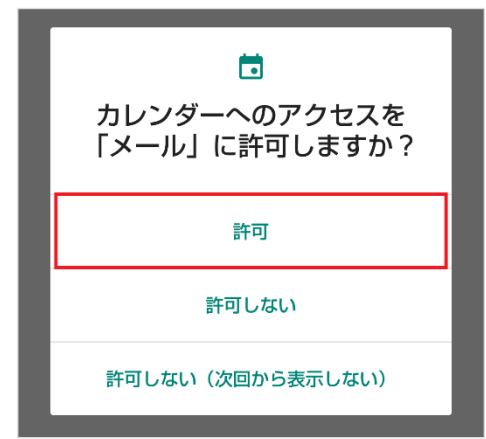

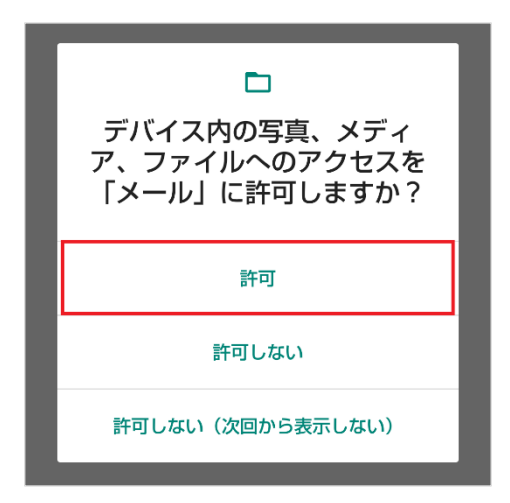

## 4. アカウント設定

[アカウント設定]の画面が表示されますので、メールアドレスを入力し、[手動セットアップ]をタップします。

| 18:03 🖪 🔍 🔽 🕯 83%                                  |
|----------------------------------------------------|
| <br>アカウント設定                                        |
|                                                    |
| <b>メールアカウント</b><br>簡単な手順でアカウントをセット<br>アップしていただけます。 |
| メールアドレス                                            |
|                                                    |
| 手動セットアップ                                           |
| <                                                  |

| [IMAP]をタップします。             |                                           |
|----------------------------|-------------------------------------------|
| 18:05<br>アカウン              | ◆⊿ 🗎 83%                                  |
| アカ<br><sup>このア<br/>す</sup> | <b>ウントの</b> 種類<br><sup>カウントの種類を選択しま</sup> |
|                            | POP3                                      |
|                            | ІМАР                                      |
|                            | EXCHANGE                                  |
|                            |                                           |
|                            |                                           |
|                            |                                           |
| <                          | -                                         |

[パスワード]を入力し、右下の[)]をタップします。

| 18:05   | ▼⊿ 🔒 83% |
|---------|----------|
| アカウント設定 |          |
| ログイン    |          |
| パスワード   |          |
|         |          |
|         |          |
|         |          |
|         |          |
|         |          |
|         |          |
|         |          |
| <       |          |

[受信サーバーの設定]の各項目を下記のように入力します。

入力が終わりましたら右下の[▶]をクリックします。

| 17:03                             | @ ♥⊿ 🕯 72% |
|-----------------------------------|------------|
| アカウント設定                           |            |
| 受信サーバーの語                          | 设定         |
| ユーザー名                             |            |
| メールアドレス                           |            |
| 認証<br>パスワード <mark>メールパスワード</mark> | ×          |
| サーバー<br>POPサーバ                    |            |
| ポート<br>993                        |            |
| セキュリティの種類                         |            |
| SSL/TLS                           | •          |
| IMAPパスのプレフィックス<br>省略可             |            |
|                                   |            |
|                                   |            |

| ユーザー名     | お客様のメールアドレス           |
|-----------|-----------------------|
| パスワード     | メールパスワード              |
| サーバー      | アカウント登録証記載の POP サーバー名 |
| ポート       | 993                   |
| セキュリティの種類 | SSL/TLS               |

[送信サーバーの設定]の各項目を下記のように入力します。

入力が終わりましたら右下の[▶]をクリックします。

| 18:18 🖪               | ▼⊿ 🕯 81% |
|-----------------------|----------|
| アカウント設定               |          |
|                       |          |
| 送信サーバーの設定             | 定        |
|                       |          |
| SMTPサーバー              |          |
| SMTPサーバ               |          |
| ポート                   |          |
| 587                   |          |
|                       |          |
| セキュリティの種類<br>STARTTIS | •        |
| ✓ ログインが必要             |          |
| ユーザー名                 |          |
| メールアドレス               |          |
| パスワード                 |          |
| メールパスワード              |          |
|                       |          |
|                       |          |
| <                     |          |

| SMTP サーバー | アカウント登録証記載の SMTP サーバー名 |
|-----------|------------------------|
| ポート       | 587                    |
| セキュリティの種類 | STARTTLS               |
| ログインが必要   | チェックします                |
| ユーザー名     | お客様のメールアドレス            |
| パスワード     | メールパスワード               |

[アカウントのオプション]の各項目を任意で設定します。 設定が終わりましたら右下の[▶]をクリックします。

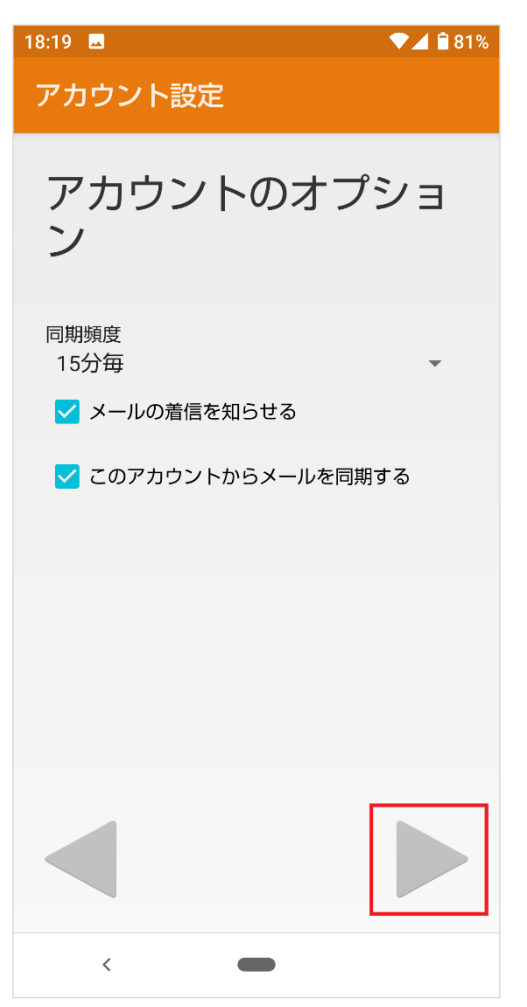

## 5. 完了

[アカウントの設定が完了しました。]の各項目を下記のように入力します。 入力が終わりましたら右下の[▶]をクリックします。

| <sup>18:19</sup> ■                 |
|------------------------------------|
| アカウントの設定が完<br>了しました。               |
| このアカウントに名前を付ける (省略可):<br>任意のアカウント名 |
| あなたの名前(送信メールに表示されます)<br>任意の名前      |
|                                    |
|                                    |
|                                    |
| <                                  |

| このアカウントに名前を付ける(省略可): | 任意のアカウント名 |
|----------------------|-----------|
| あなたの名前(送信メールに表示されます) | 任意の名前     |

以上で設定は完了となります。